## **Discharge Did Not Wait**

1. Select the patient on the tracking grid

| Se s     | ymphony                                 | / Deskt          | op 3.1.1.2 (2.UHSussex ) | Test)            |                                   |                     |                   |                  |                        |         |                  |           |
|----------|-----------------------------------------|------------------|--------------------------|------------------|-----------------------------------|---------------------|-------------------|------------------|------------------------|---------|------------------|-----------|
| File     | Help                                    | l-               | Demett Deme              | (                | -) [                              | D-D.                | 40/00             | 4075             | A 41                   | • V     | 450 51           | 7 0 2 0 0 |
| <u> </u> | <i>8</i> 03 ≥e<br><u>Ω</u> ∎ <u>D</u> e | arch<br>etails 🔻 | SRE-21-000056-2, V       | (IVIIS<br>Vaitin | <b>s), ⊢emaie</b><br>g Room, Rinę | , DOB:<br>ging in e | 12/08<br>ars, 08/ | 11/2021,         | <b>Age: 4</b><br>09:34 | o rears | , 450 58         | 57 8380   |
| Nex      | t action                                | ×                | SRH St Richard's ED      |                  |                                   | •                   | Locati            | ons 💌            | 🙀 e-AU                 | DIT ≯   | と T <u>o</u> ols | •         |
| Sear     | ch (Alt+W)                              |                  | Search (Alt+Q)           | ALL              | Filter - ÈT                       | So <u>r</u> t 🔻     | 22                | Ö <mark>b</mark> | Age                    | NEWS    | PEWS             | Clin      |
|          | *                                       |                  | Barrett, Donna           |                  |                                   | Ø.                  | 🐰 WR              | 1d 4h            | 46y                    |         |                  |           |

2. Select the Discharge DEP

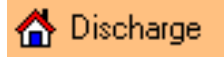

3. Check the Chief Complaint details and click on Next

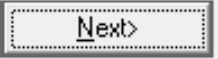

- 4. Select the **Clinician Seen** from the list, you can click into the search box and start typing the clinician seen to filter the list
- 5. Click on **OK**, or **double click**

| 😼 Clinician Seen                                          | —         |                | × |
|-----------------------------------------------------------|-----------|----------------|---|
| Enter text to filter this list (Alt+S) / Press Esc to re- | store the | e list (Alt+L) | ) |
| St Richard's ED<br>→ A&E Consultants                      |           |                |   |

6. Click on Next

Expected Treatment Time has to be entered to move forward.

- 7. Click into the Expected Treatment Time and enter the expected time
- 8. Click on Next

| Expected | Treatment T | ime |
|----------|-------------|-----|
|          |             |     |

- Select the **Discharge Responsible Clinician** from the list, you can click into the search box and start typing the discharge responsible clinician to filter the list
  Click on **OK** or **double click**
- 10. Click on **OK**, or **double click**

| 🐓 Discharge Responsible Clinician 🛛 🗌                                     |        | × |
|---------------------------------------------------------------------------|--------|---|
| Enter text to filter this list (Alt+S) / Press Esc to restore the list (A | \lt+L) |   |
| <mark>⊡- <mark>St Richard's ED</mark><br/>⊡- A&amp;E Consultants</mark>   |        |   |

11. Click on Next

The **Diagnosis** box appears with **Diagnosis Date & Time** auto-populated

12. Select the Criteria text box and type part or all of the diagnosis

| Criteria |  |
|----------|--|
|          |  |

13. Click on Search

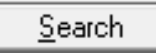

14. From the Search Results box, select Left before clinical assessment (Confirmed diagnosis)

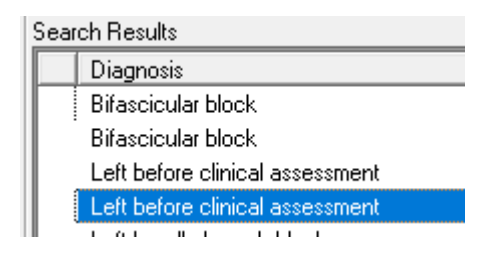

15. Click on Add, or double click

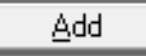

- 16. Click on Next
- 17. From the Treatments Requested box select Treatment not indicated
- 18. Click on the >> button, or **double click**

| 웣 Treatments Requested                                   |
|----------------------------------------------------------|
| Enter text to filter this list (Alt+S) / Press Esc to re |
| B. ECDS Treatments                                       |
| Guidance / advice - written                              |
| Guidance / advice- Verbal                                |
| Treatment not indicated                                  |
|                                                          |

- 19. Click **OK**
- 20. Enter any comments in the Treatment Request Comments box

Treatment Request Comments

- 21. Click on Next
- 22. Click on Yes Ready to Proceed
- 23. Click on **OK**, or **double click**

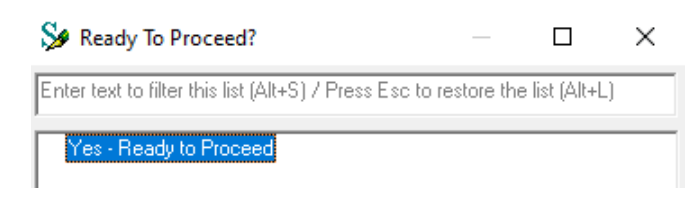

24. Click on Next

25. From the **Discharge Status** box. select the **+** next to **Left before treatment complete** to expand the box

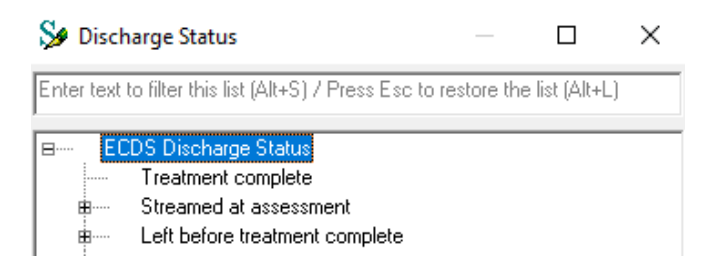

- 26. Select Left before initial assessment
- 27. Click on  $\boldsymbol{\mathsf{OK}},$  or double click

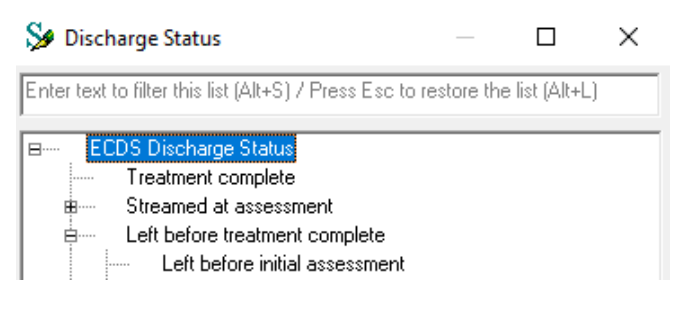

28. From the Discharge Followup box. select No referral29. Click on OK, or double click

| 疑 Discl                                                                        | harge Followup                                                 | _ |  | × |  |
|--------------------------------------------------------------------------------|----------------------------------------------------------------|---|--|---|--|
| Enter text to filter this list (Alt+S) / Press Esc to restore the list (Alt+L) |                                                                |   |  |   |  |
| <b>₽€</b> (<br><b>#</b><br><b>#</b>                                            | CDS Discharge Followup<br>Community<br>Hospital<br>No referral |   |  |   |  |

- 30. From the GP letter given to patient? box. select Copy of discharge letter NOT provided to patient
- 31. Click on **OK**, or **double click**

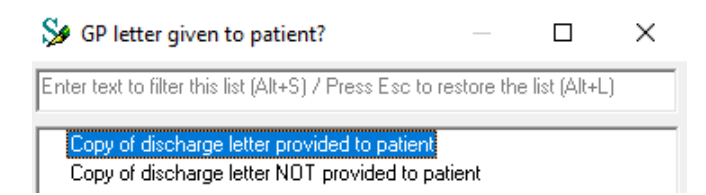

32. From the **Discharge Outcome** box, select the + next to **Discharged** to expand the box

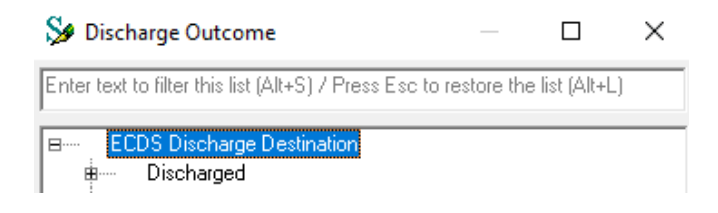

- 33. Select the appropriate option from the list
- 34. Click on OK, or double click

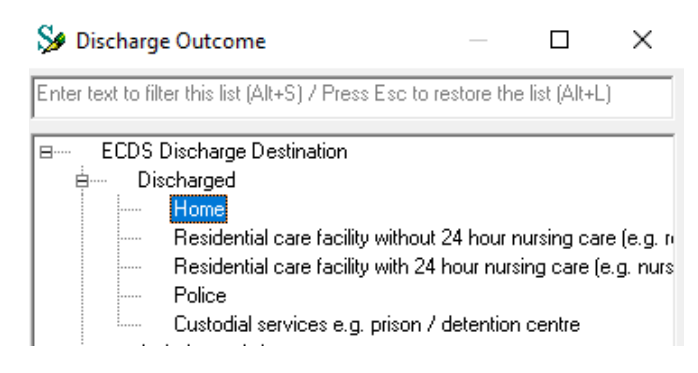

35. Select the Safeguarding Concerns drop down arrow

Safeguarding Concerns

- 36. Select any appropriate safeguarding concerns
- 37. Click on the >> button, or **double click**

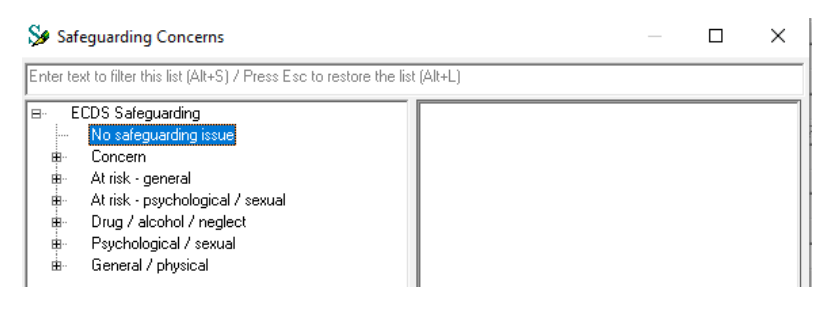

- 38. Click on OK
- 39. If the **Reason for Breach** box appears, select as appropriate

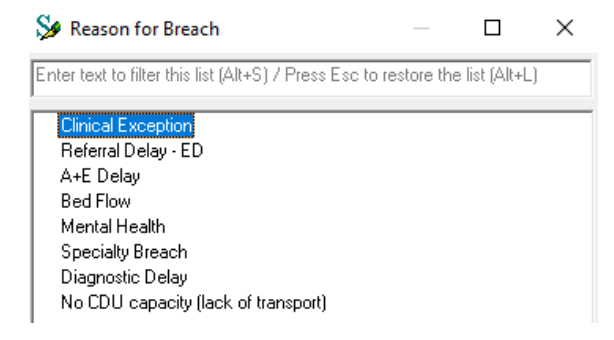

## 40. Click Finish

e-VIEW displays for this patient which shows actions recorded during their attendance.

41. Select the Tracking button

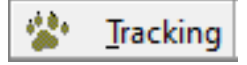

Time of discharge shows in the Discharge column

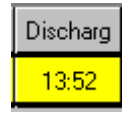

We now need to remove this patient from the tracking grid

## Check the correct patient is selected

42. Select Locations

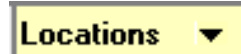

- 43. Select Left Department
- 44. Click **OK**

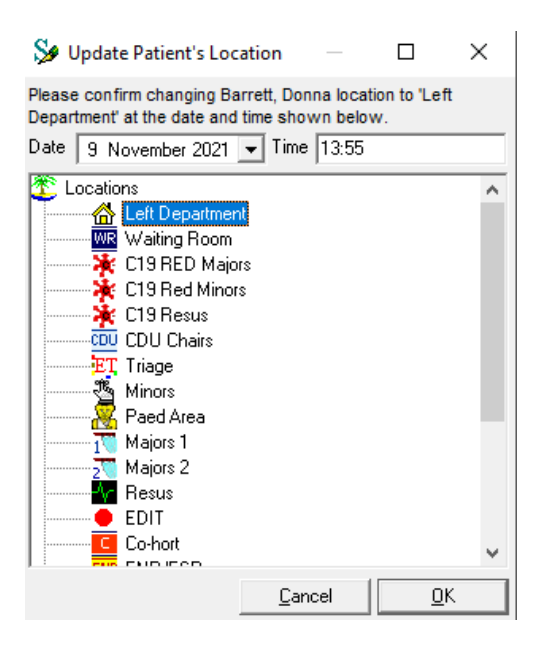

The patient has now been removed from the tracking grid.